# THIS PAGE IS USED FOR ADVISORY PURPOSES ONLY.

1st OPEN SOFTWARE and add a project

Add a project, name it, and save it. Go to the project and select all the steps displayed in the software. As an example, open the FOUNDATION step, enter 30 at FACADE and 40 at SIDE and save. Tap RESULTS to view the calculations performed by the software.

### FLOORS:

Enter the exact measurements (Area and Perimeter) of the foundations, the software calculates INSTANTLY all the basic products of the foundations, the basement and the floors (6 possible) selected of the project.

Following the instructions in the software comments, it must add products (Divisions, load walls, stairs, openings, insulation, windows etc.) and corrections (insulation, exterior cladding, floor structure, floor height, etc.).

#### BALCONIES:

Enter the exact measurements (Area and Perimeter) of the floor, the software calculates INSTANTLY all the basic products of the balcony foundations.

By following the instructions in the software comments, it must add products (Columns, ramps, soffit etc.)

## BEDROOM-LIVING ROOM-KITCHEN- ETC .:

Enter the exact measurements (Area and Perimeter) of the floor, the software calculates INSTANTLY all the basic products of the room.

By following the instructions in the comments of the software, it must add products (doors, cabinets, soffit woodwork etc.)

#### ROOF:

Record the exact measurements (bottom and top of the panels, its height and slope) of the panels, the software calculates INSTANTLY all the basic products of the roof.

Following the instructions in the comments of the software, it must add products (Gables, cornices, soffit, shingles etc.)

The software based on the progress of the work instantly calculates and writes all the products of the project in the purchase orders ready to be distributed to the suppliers by the user.